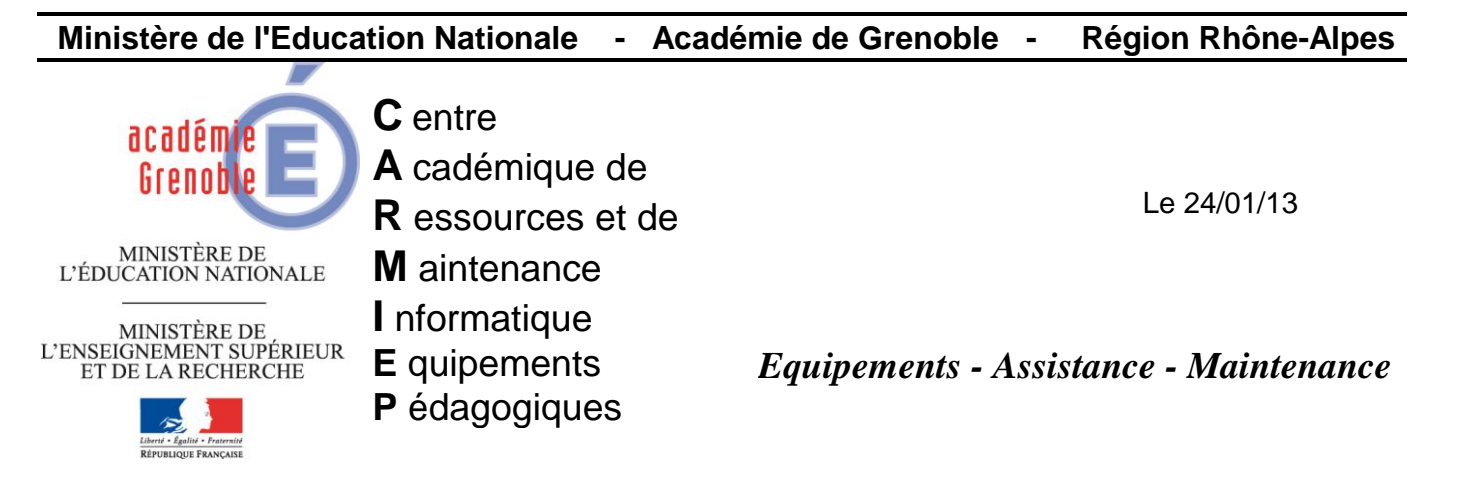

Code fichier : reinit\_ip\_stations

# Raz couche ip – Passage en DHCP via une tâche ghost

L'objectif est de passer les stations clientes sous DHCP, tout en s'assurant de bien réinitialiser les paramètres susceptibles d'avoir été positionnés manuellement sur les stations (ces paramètres "parasites" étant alors prioritaires aux options transmises par le serveur).

# 1) <u>Télécharger le script</u>

Télécharger le fichier de commande <u>reinit-ip-station.bat</u> sur notre site Enregistrer ce fichier sur le serveur hébergeant la console Ghost, dans **c:\scripts-ghost** 

Contenu du script :

@SETLOCAL &PROMPT \$\$\$s &COLOR 0A @SET FIC1=%TEMP%\%RANDOM%.REG @Echo ------@Echo Reinitialisation parametres IP (V1.03) ... @%systemroot%\system32\netsh.exe int ip reset %TEMP%\resetip.log @ECHO Windows Registry Editor Version 5.00>%FIC1% @ECHO [HKEY\_LOCAL\_MACHINE\SYSTEM\ControlSet001\Services\Tcpip\Parameters]>>%FIC1% @ECHO "Domain"="">>%FIC1% @ECHO "Domain"="">>%FIC1% @ECHO "NV Domain"="">>%FIC1% @start /wait /b regedit -s %FIC1% @DEL /F %FIC1% @Echo Reinitialisation identificateur de Classe ... @ipconfig /setclassid \* >nul @ENDLOCAL

Note : Le script prévoit de gérer toutes les cartes réseau de la station, indépendamment du nom attribué à ces cartes.

# 2) <u>Fabriquer la tâche Ghost « reinit-ip-station » pour gérer l'exécution du script sur les</u> <u>stations</u>

| a. Créer une tâche Ghost reinit-ip-station                                                                                                    | Propriétés de reinit-ip-stations<br>Général Réseau Fichiers de transfert Exécuter la commande                                                                                                    | × |
|----------------------------------------------------------------------------------------------------|----------------------------------------------------------------------------------------------------|---|
| pointant sur le groupe de machines<br>TEMPO<br>dans lequel on a pris le soin de<br>placer les stations dont veut raz la<br>couche ip *<br>Cocher «Transfert fichiers»<br>et «Exécuter commande». | Nom de la tâche         Feinit-ip-stations         Etapes de la tâche         Cloner       Déployer paguet AI         Configurer       Imagérier fichiers         Migration d'utilisateur - Capture       Exécuter commande         Migration d'utilisateur - Restauration       Iout sélectionner         Etapes de l'actualisation       Iout sélectionner         Actualiser la configuration       Actualiser l'ingentaire |   |
|                                                                                                    | Machine/groupe de machines cible TEMPO Pargourir Effacer                                                                                                    |   |

\* Cette tâche pointe ici sur le dossier TEMPO dans "Groupe de Machines".

Noter que le principe est de toujours copier/coller (et non couper/coller) les stations concernées, depuis leur emplacement initial, vers ce dossier de travail.

Une fois ce travail terminé, il FAUT absolument vider le dossier TEMPO, afin que les stations ne soient plus en double dans la console ghost.

| b. Cliquer sur l'onglet<br>«Fichiers de transfert»                                                                   | Propriétés de reinit-ip-stations<br>Général Réseau Fichiers de transfert Exécuter la commande | ×                    |
|----------------------------------------------------------------------------------------------------|-----------------------------------------------------------------------------------------------|----------------------|
| Cliquer sur <b>Ajouter</b> et sélectionner le fichier précédemment téléchargé c:\scripts-ghost\reinit-ip-station.bat | Source<br>Sélectionnez le(s) fichier(s) à transférer                                          | ×                    |
| Puis cliquer sur suivant                                                                                             | C:\scripts-ghost\reinit-ip-station.bat                                                        | Ajouter<br>Sypprimer |
|                                                                                                    | < <u>Precedenc</u> <u>Juivanc</u> > <u>Annuier</u>                                            |                      |

| c. Cocher Chemin spécifié          | Destination                              | ×        |
|------------------------------------|------------------------------------------|----------|
|                                    | Sélectionnez la destination du transfert |          |
| et indiquer <b>c:</b>              | C Répertoire "Incoming" de Ghost         |          |
| Puis cliquer sur <b>Terminer</b> . | Partition Ghost     Chemin spécifié      |          |
|                                    | c:                                       | Modifier |
|                                    | < Précédent Terminer Annuler             | Aide     |

| d. Dans l'onglet                                                                                   | Propriétés de Nouvelle tâche         | ×                                 |
|----------------------------------------------------------------------------------------------------|--------------------------------------|-----------------------------------|
| Exécuter la commande                                                                               | Général Réseau Fichiers de transfert | récuter la commande               |
| Cliquer sur                                                                                        | Liste de commandes :                 |                                   |
| Ajouter                                                                                            | Commande                             | Cible                             |
|                                                                                                    | Ajouter                              | Supprimer                         |
|                                                                                                    | Exécuter                             | Enregistrer Annuler Aide          |
| [                                                                                                  | Evécution de la commando             | V                                 |
| e. Saisir l'emplacement du fichier<br>à exécuter sur la station<br><u>c:\reinit-ip-station.bat</u> | Dans le système d'exploitation gible | C Dans la partition <u>G</u> host |
| puis cliquer sur<br><b>OK</b> .                                                                    | Commande : C:\reinit-ip-station.bat  |                                   |

Cette 1ère partie va permettre de réaliser la réinitialisation IP.

Il faut à présent ajouter une **partie permettant de redémarrer la station** afin d'assurer la prise en compte

OK

Annuler

| <b>f.</b> Cliquer sur <b>Ajouter</b><br>afin de positionner une commande<br>supplémentaire à exécuter sur la station | Propriétés de Nouvelle tâche<br>Général   Réseau   Fichiers de transfert   Exécuter la comm<br>Liste de commandes : | ande                       |
|----------------------------------------------------------------------------------------------------|----------------------------------------------------------------------------------------------------|----------------------------|
|                                                                                                    | Commande<br>"c:\reinit-ip-station.bat"                                                                              | Cible<br>[SE cible]        |
|                                                                                                    | Ajouter Mettre à jour Supprimer                                                                                     |                            |
|                                                                                                    | Exécuter Enregist                                                                                                   | rer Annuler Aide           |
| <ul> <li>g. Indiquer la commande</li> <li>de redémarrage :</li> <li>%SYSTEMROOT%\sysem32\shutdown.exe</li> </ul>     | Dans le système d'exploitation gible     O Dans                                                                     | la partition <u>G</u> host |
| avec comme argument :<br>-r -f -t 20                                                                                 | Commande : %SYSTEMROOT%\system32\shutdown                                                                           | .exe                       |
| Puis cliquer sur<br><b>OK</b> .                                                                                      |                                                                                                    | OK Annuler                 |

| h. Utiliser l'éveil par le réseau                                                                                                    | Propriétés de                                                                                                    |
|----------------------------------------------------------------------------------------------------|----------------------------------------------------------------------------------------------------|
| Si les stations ne sont pas en route,<br>en principe, le bios est configuré de<br>manière à pouvoir les réveiller via<br>leurs cartes réseau (WOL), | Général Réseau Fichiers de transfert Exécuter la comma<br>Remarque : les options du transfert de données sont util<br>restauration de fichiers image. |
| ll suffit donc dans ce cas dans de<br>cocher « Utiliser l'éveil par le<br>réseau »                                                                  | C Offusion drigée<br>C Offusion individgelle                                                                                                    |
|                                                                                                    | Evell par le réseau<br>Viliser l'é <u>v</u> eil par le réseau pour exécuter une tâche                                                                 |
| i. Sauvegarder la tâche :                                                                                                    | Propriétés de reinit-ip-stations                                                                                                    |
| Cliquer sur<br>Enregistrer                                                                                                    | Général Réseau Fichiers de transfert Exécuter la commande Liste de commandes :                                                                        |
| puis sur                                                                                                    | Commande Cible                                                                                                    |
| Fermer.                                                                                                    | "C:\reinit-ip-station.bat" [SE cible]<br>"%SYSTEMROOT%\system32\shutdown.exe" -r -f -t 20 [SE cible]                                                  |

Ajouter...

×

Aide

# 3) Exécuter la tâche Ghost « reinit-ip-station »

Il reste à **exécuter** cette tâche sur les stations depuis la console Ghost.

Une fois ce travail terminé, il suffit simplement de **vider le dossier TEMPO**, dans lesquelles les stations avaient été provisoirement copiées.

Mettre à jour...

E<u>x</u>écuter

Supprimer

Enregistrer

Annuler

# 4) Exécuter une tâche Ghost d'actualisation de configuration

Si l'objectif était de migrer des stations qui étaient jusqu'à présent en ip fixe, exécuter une tâche d'actualisation pour qu'elles « remontent » actualisées en dhcp dans la console.

|                  | Général Réseau Anno Réseau Anno Réseau Anno Réseau Anno Réseau Anno Réseau Anno Réseau Réseau Rés |                           |                         |
|------------------|----------------------------------------------------------------------------------------------------|---------------------------|-------------------------|
| Ne cocher que    | Etapes de la tache                                                                                                    | Déployer paquet AI        |                         |
| Actualiser la    |                                                                                                    | Transférer fichiers       |                         |
| configuration    | Déplacer l' <u>u</u> tilisateur : Créer                                                                                                    | Exécuter commande         |                         |
| puis choisir la  | Déplacer l'utilisateur : Restaure                                                                                                    | er                        | Tout sélectionner       |
| machine cible    | stapes de l'actualisation                                                                                                    |                           |                         |
| ou la salle qui  | Actualiser la configu <u>r</u> ation                                                                                                    | 🗖 Actualiser l'inventaire | Tout effacer            |
| ou la salle qui  | Machine/groupe de machines cible                                                                                                    |                           |                         |
| contient toutes  | Nom : XPPR-082                                                                                                    |                           | Parcourir               |
| les stations, en |                                                                                                    |                           |                         |
| cliquant sur     | Tâche lancée par le client                                                                                                    |                           |                         |
| parcourir        | Autoriser lanc <u>e</u> ment p                                                                                                    | ar le client Défin        | ir <u>m</u> ot de passe |
|                  |                                                                                                    |                           |                         |
|                  |                                                                                                    |                           | puler   tide            |